## Photo Strip and Screen Customization

| ARTWORK FILE REQUIREMENTS        | 2 |
|----------------------------------|---|
| ENTER THE SERVICE MENU           | 3 |
| CUSTOM LOGO AND CUSTOM REAR LOGO | 4 |
| EVENT LOGOS                      | 5 |
| BORDERS SELECTION                | 6 |

### Artwork File Requirements

With only basic Adobe Photoshop skills, you can customize your Fun Stop Photos<sup>™</sup> photo strips, photo prints, and rear screen. The file requirements are:

|                                                                 | Pixels<br><u>Width x Height</u> | File Type       |                                                                                                    |
|-----------------------------------------------------------------|---------------------------------|-----------------|----------------------------------------------------------------------------------------------------|
| <b>Custom Logo</b><br>– 4 <sup>th</sup> frame of 2" x 6" strips | 620 x 461                       | .PNG or<br>.TGA | Image: Constraint of the second second se                |
| Custom Advertisements<br>– Rear LCD screen                      | 1366 x 768                      | .PNG or<br>.TGA | Congratulations,<br>Mr. and Mrs.<br>Beckham<br>Est. 06.28.14                                                                                                    |
| <b>Custom Rear Logo</b><br>– Between 4" x 6" photos             | 1240 x 350                      | .PNG or<br>.TGA | Image: State of the state of the state of |

Sample .psd files can be downloaded from www.teamplayinc.com at the "Tech Support" page for Fun Stop Photos ™.

Save your artwork file to a USB flash drive that is:

- 1. At least 1GB
- 2. Fat32 formatted
- 3. Does not have U3 installed on the drive.

#### **Enter the Service Menu**

- Open the coin door. Find the drop cable behind the coin door, and attach your USB flash drive to the end of the drop cable.
- Press the TEST button located inside the coin door, on the right side.

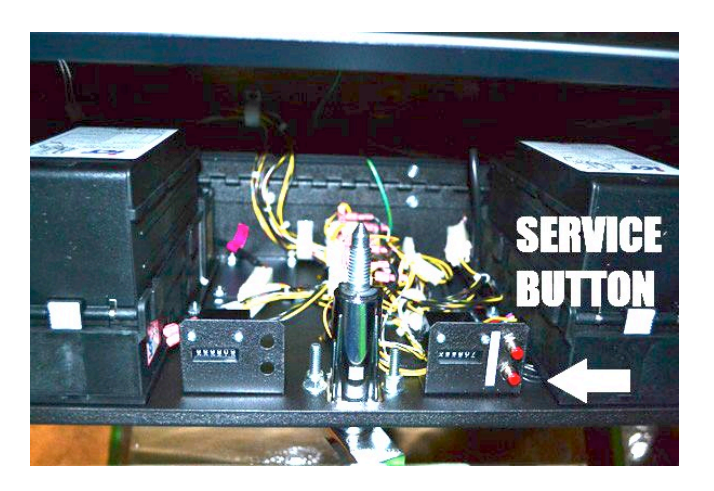

- The Service Menu will appear on your screen.
- To navigate the Menu, use the SELECT and ARROW buttons on the outside of the coin door.

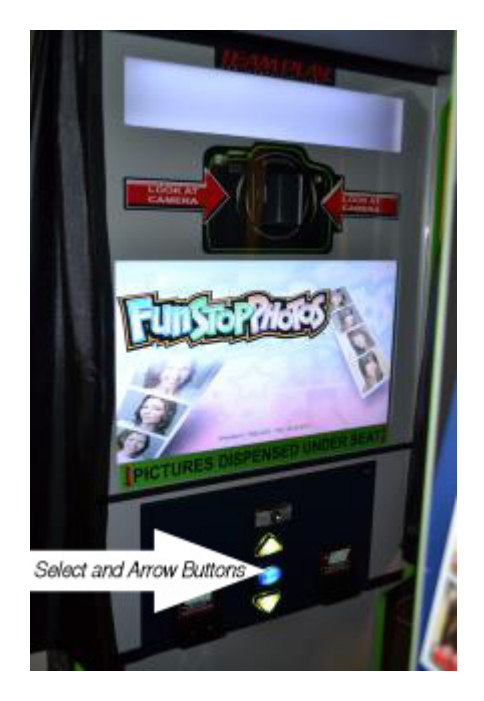

LOAD your logo artwork file.

Then, SELECT your logo file.

#### Custom Logo and Custom Rear Logo

Artwork files for your Custom Logos and Custom Rear Logos are loaded from the "Adjustments" menu:

Main Menu --> Adjustments --> Custom Logo --> Load Custom Logo --> Delete Custom Logo --> Custom Rear Logo --> Custom Rear Logo --> Load Custom Logo --> Delete Custom Logo --> Select Custom Logo

- Use the UP and DOWN arrow buttons to scroll to "Adjustments," and press the SELECT button.
- Scroll to "Load Custom Logo" for the artwork type (Photo Strip or Rear Logo), and press the SELECT button.
- Scroll to the image file you would like to load, and press SELECT.
- After the file has been loaded, choose the menu option "Select Custom Logo."
- Use the UP and DOWN arrow buttons to highlight the artwork that you want to activate, and press the SELECT button.
- Rear screen advertisements are automatically enabled, so it is not necessary to "Select" an advertisement after loading it.
- ✤ When you are done loading and selecting artwork, exit the Service Menu.

# *Team Play can create custom art, backgrounds or advertisements for you. Please feel free to call for details.*

#### **Event Logos**

Artwork files for Scheduled Events\* can be loaded from the "Adjustments" menu (above) or from the "Event Options" menu:

| Main Menu       |                   |
|-----------------|-------------------|
| > Event Options |                   |
| > Event X       |                   |
| > Custom F      | Photo Strip Logo  |
| > Lo            | ad Custom Logo    |
| > De            | elete Custom Logo |
| > Se            | elect Custom Logo |
| > Custom F      | Rear Logo         |
| > Lo            | ad Custom Logo    |
| > De            | elete Custom Logo |
| > Se            | elect Custom Logo |

- Open the coin door, and press the TEST button located on the right side.
- Use the UP and DOWN arrow buttons to scroll to "Event Options," and press SELECT. Scroll to the Event, and press SELECT.
- Scroll to "Load Custom Logo" for the artwork type (Photo Strip or Rear Logo), and press the SELECT button.
- Scroll to the image file you would like to load, and press SELECT.
- ✤ After the file has been loaded, choose the menu option "Select Custom Logo."
- Use the UP and DOWN arrow buttons to highlight the artwork that you want to activate for the duration of the Event, and press the SELECT button.
- When you are done loading and selecting artwork for your scheduled events, exit the Service Menu.

\*For help scheduling Events, download the "Event Scheduling Guide" from www.teamplayinc.com at the "Tech Support" page for Fun Stop Photos™.

#### **Borders Selection**

Your Fun Stop Photos<sup>™</sup> photo booth comes pre-loaded with some 89 different borders! You can use as many – or as few – of those borders as you wish. And, you can have Team Play create custom borders specifically for your location and load them onto your photo booth for you.

- Time-released holiday borders are automatically enabled. The default setting allows holiday borders to appear prior to the date of the holiday and to disappear an appropriate one week after the holiday date.
- Animated Border Selection: This feature categorizes the borders into groups, making it easier for the customer to select a border without having to go through each and every one. Groups will include categories for "color borders," "sports borders," "seasonal borders," and so on, up to as many categories as the operator wishes to include. The number of borders within each category can also be limited by the operator.

Border options are controlled by "Selecting" or "Deselecting" the borders. Unwanted borders are not actually deleted – just deactivated – so you can change the mix of border options as often as you wish.

Borders are selectively enabled via the System Operator Menu, as follows:

- Open the coin door, and press the red TEST button. (See photos on Page 1). Wait for the system to enter the Service Menu on your screen, and close the coin door.
- Use the UP and DOWN arrow buttons to scroll to "Adjustments," and press the SELECT button.
- Scroll UP to the "Borders" options, and press the SELECT button to activate the borders adjustment menu.
- Scroll to the border files you would like enable or disable, and press SELECT.
- If you want to keep only a few border options, you can first "Disable All" borders. Then selectively enable the borders that you want.
- If you want to keep most of the border options, simply select the individual borders that you want to discard, using the UP and DOWN arrows and the SELECT button to disable them.

When you are done enabling and disabling borders, exit the Service Menu.